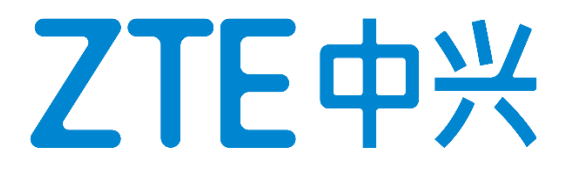

# **Exam Registration Guide**

October 2024

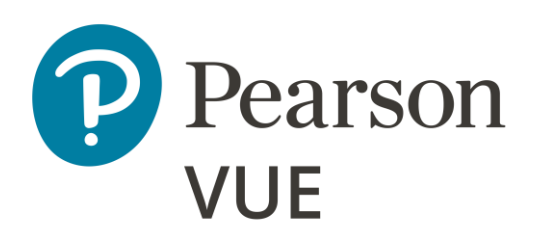

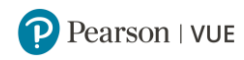

# **Table of Contents**

| 1 How to Schedule an Exam Appointment                  | 2  |
|--------------------------------------------------------|----|
| 2 Schedule an Exam Appointment via Pearson VUE Website | 2  |
| Register an Account at Pearson VUE Website             | 2  |
| Retrieve Username / Password                           | 9  |
| Update Personal Information                            | 9  |
| Review Exam History                                    | 9  |
| Schedule an Exam Appointment via Pearson VUE Website   |    |
| 3 Schedule an Exam Appointment through Call Center     | 17 |
| 4 Schedule an Exam Appointment through Test Centers    | 17 |
| 5 How to Reschedule an Exam Appointment                | 19 |
| 6 How to Cancel an Exam Appointment                    | 24 |
| 7 What to Do on Exam Day                               | 27 |
| 8 How to Review Score Reports                          | 27 |
| 9 Exam Retake Policy                                   | 28 |
| 10 Contact Us                                          | 28 |

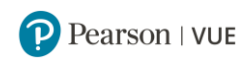

# **1 How to Schedule an Exam Appointment**

You can schedule an exam appointment through website, call center or test center.

- To schedule an exam appointment through website Please access <u>www.pearsonvue.com/us/en/zte.html</u> to register an account and schedule an exam. Please click <u>Schedule an Exam Appointment via Pearson VUE Website</u> for instruction.
- To schedule an exam appointment through Call Center Please access <u>www.pearsonvue.com/us/en/zte.html</u> and click "Contact Us" for contact information.
- To schedule an exam appointment through test center Please click <u>Schedule an Exam Appointment through Test Centers</u> for scheduling instruction.

# 2 Schedule an Exam Appointment via Pearson VUE Website

## **Register an Account at Pearson VUE Website**

- 1. Please access <u>www.pearsonvue.com/us/en/zte.html</u>.
- If this is the first time you access Pearson VUE website, please click "Create an account".
- If you have had a Pearson VUE account, please click "Log in".

|                                   | English 🗸                                                                                                    |
|-----------------------------------|----------------------------------------------------------------------------------------------------|
| <b>ZTE中兴</b><br>ZTE Certification | To schedule, reschedule and cancel exam: Registered user<br>Create an account Log in<br>Forgot my username<br>Forgot my password |
|                                   | Find a test center View exams Contact us                                                                                         |

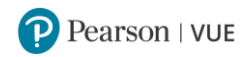

## 2. Please read and accept Privacy Policy Acceptance.

### Pearson VUE privacy policy

By accessing this website and checking the box below you understand and agree to the terms set forth in this Candidate Agreement ("Agreement"). This Agreement is entered into by and between you as a test taker, Pearson VUE, a business of NCS Pearson, Inc., and your testing program owner ("Test Sponsor"). This Agreement represents your understanding and acceptance of Pearson VUE's <u>Privacy and Cookies Policy</u>, including the collection of your data and the monitoring of your entire testing session through the use CCTV and Pearson VUE's <u>Terms of Service Policy</u>, in conjunction with your acceptance of the policies and procedures as established by the Test Sponsor and our obligations to process your test results.

### Data Collection

Read the policies and check these boxes.

Vou agree that for purposes of registering and scheduling your exam on Pearson VUE's website or during your testing process you may be asked to provide your personal information relating to your contact details (name, street address, email address, phone number). In some cases, we may request and process so-called 'special categories of personal information' or 'sensitive data' about you as set forth in our <u>Privacy and Cookies Policy</u>.

### Data Processing

Vou understand and agree that Pearson VUE, as a data processor for your Test Sponsor, the data controller, will collect, use, transfer, process, and store your personal information only for the purposes of handling your registration, scheduling you for a test date and time, administering the test, processing your test results, and other related services, if any, consistent with Pearson VUE's Privacy and Cookies Policy, or, in addition as you have authorized. For more detailed information about Pearson VUE's data collection, processing, transfer, and storage practices, and your rights as a data subject, please go to Pearson VUE's <u>Privacy and Cookies Policy</u>.

Your personal information along with your test results will be provided to your Test Sponsor for the purposes of your Test Sponsor providing certification, licensure, academic admission test scores, and other benefits to you. For more detailed information about your Test Sponsor's policies, please contact your Test Sponsor.

### Data Transfer

Vou agree to the transfer of your personal information by Pearson VUE to its headquarters in the United States, its authorized third parties (described below) and your Test Sponsor who may be located elsewhere in the world. You agree that Pearson VUE may employ other companies or individuals to perform services on our behalf and under Pearson VUE's written instructions, including but not limited to web hosting, payment processing, order processing and fulfillment, marketing and promotions, web analytics, and test delivery at our authorized-third party test centers. Pearson VUE will not transfer your personal information to any third parties who are not acting as Pearson VUE's agents, sub-processors, Test Sponsors, or individuals' providing other services on Pearson VUE's behalf, except as, in addition, you have authorized.

### CCTV

Solution of the second second

### Palm Vein Consent

Where selected by your Test Sponsor and allowed by law, you agree that Pearson VUE will collect your palm vein pattern at the test center on the day of your exam. Your palm vein scan will be used for the purposes of identification verification on the day of your test and on your future test days, detecting and preventing any fraud, and maintaining the security and integrity of the testing program. For more information on how Pearson VUE uses palm vein scans, please see our <u>Privacy and Cookies Policy</u>.

By clicking the "Agree" button, you acknowledge that you understand, agree, and explicitly consent to the terms contained in this Agreement. If you do not agree to the policies and terms contained in this Agreement and you click "Previous" you will not be able to continue through this website registration and scheduling process and you will need to contact Pearson VUE for assistance.

Click "Agree".

Previous

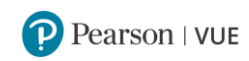

3. Please follow the instructio to create an account.

## Create a Web Account: Personal information (Step 1 of 4)

## Personal information If you are a returning user with a username and password, please sign in. Required information is marked with an asterisk (\*). Enter information on this page in the Roman alphabet. (Alphanumeric) Personal A IMPORTANT: You must enter your first/given and last/surname/family name exactly as it appears on the identification (ID) you will present at the test center. If there is not an exact match, you will not be able to take your test and you will not be reimbursed for any fees paid. Title: Example: Mr., Ms., Mrs., Dr. \*First Name / Given Name: Enter as it appears on your government issued ID Please provide your first name, e.g. "Jack Smith", please fill in "Jack". Middle Names: \*Last Name / Surname / Family Name: Enter as it appears on your government issued ID Please provide your last name, e.g. "Jack Smith", Suffix: please fill in "Smith". Example: Jr., Sr., II, III, IV Email Most email correspondence is sent immediately, but some may take up to 24 hours. If you do not receive an email, please check your spam or bulk email folder. We never sell email addresses. \*Email: Please provide your email address, which will be used for \*Confirm Email: your exam confirmation letter. Please click Next "Next".

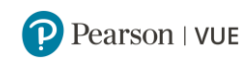

## Create a Web Account: Contact information (Step 2 of 4)

| ontact information                                                 |                                 |
|--------------------------------------------------------------------|---------------------------------|
| equired information is marked with an asterisk (*).                |                                 |
| ter information on this page in the Roman alphabet. (Alphanumeric) |                                 |
| Address and Telephone                                              |                                 |
|                                                                    |                                 |
| Address Type:                                                      |                                 |
| Select one                                                         |                                 |
| Location/Region: 0                                                 |                                 |
| Select one 🗸                                                       |                                 |
| Company:                                                           |                                 |
|                                                                    |                                 |
|                                                                    |                                 |
| Address 1:                                                         |                                 |
|                                                                    |                                 |
| uddress 2:                                                         |                                 |
|                                                                    |                                 |
|                                                                    |                                 |
| \ddress 3:                                                         |                                 |
|                                                                    |                                 |
| City:                                                              |                                 |
|                                                                    |                                 |
| 7P.Code:                                                           |                                 |
|                                                                    |                                 |
|                                                                    |                                 |
| Telephone:                                                         |                                 |
|                                                                    |                                 |
| Country Codes                                                      |                                 |
| Ixtension:                                                         |                                 |
|                                                                    |                                 |
| Aobile Telephone Number:                                           |                                 |
|                                                                    |                                 |
| Country Codes                                                      |                                 |
|                                                                    |                                 |
| Communication Preferences                                          | Please select in which language |
| Commence de la commence                                            | you would like to receive your  |
| Select one                                                         | exam confirmation letter.       |
|                                                                    |                                 |
|                                                                    |                                 |
| Previous                                                           | Ne                              |

5

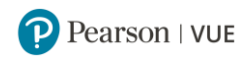

# Create a Web Account: Contact information (Step 2 of 4)

| Local language contact information<br>Required information is marked with an asterisk (*). | Please provide your native<br>language contact information. |
|--------------------------------------------------------------------------------------------|-------------------------------------------------------------|
| If your native language is Simplified Chinese, type your name and address i                | n Simplified Chinese below.                                 |
| Simplified Chinese Local Language Contact Information                                      |                                                             |
| Title:<br>Example: Mr., Ms., Mrs., Dr.                                                     | 1                                                           |
| *First Name / Given Name:                                                                  |                                                             |
| Middle Names:                                                                              |                                                             |
| *Last Name / Surname:                                                                      |                                                             |
|                                                                                            | ]                                                           |
| Province:                                                                                  |                                                             |
| Select one 🗸                                                                               |                                                             |
| *City/County:                                                                              |                                                             |
|                                                                                            |                                                             |
| *District/Town:                                                                            |                                                             |
| Street Name and Number:                                                                    | 1                                                           |
| Building Name and Room Number:                                                             |                                                             |
|                                                                                            |                                                             |
| Post Code:                                                                                 |                                                             |
| Company:                                                                                   |                                                             |
|                                                                                            |                                                             |

Previous

Next

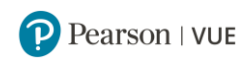

## Please select your nationality.

Create a Web Account: Additional information (Step 3 of 4)

| Additional information                                                       |  |
|------------------------------------------------------------------------------|--|
| The following information is being collected on behalf of ZTE Certification. |  |
| Required information is marked with an asterisk (*).                         |  |
| Enter information on this page in the Roman alphabet. (Alphanumeric)         |  |
|                                                                              |  |
|                                                                              |  |
| Please select your nationality                                               |  |
| Please select your nationality Select one                                    |  |
| Please select your nationality Select one Select one                         |  |
| Please select your nationality Select one Select one China                   |  |

If your nationality is China, please provide your Chinese national ID card number. Please be noted your Chinese nationa ID card number is very important as it is bound to your ZTE Certification as a verification key on ZTE website. Please make sure that the number you provide is correct. If the last character is "X", please ensure to input in uppercase, the lowercase can not be recognized in ZTE system.

Create a Web Account: Additional information (Step 3 of 4)

| Additional information                                                                                                    |    |
|----------------------------------------------------------------------------------------------------|----|
| The following information is being collected on behall of 2 rE Certification.                                                                                                    |    |
| Required information is marked with an asterisk (*).                                                                                                    |    |
| Enter information on this page in the Roman alphabet. (Alphanumeric)                                                                                                    |    |
| Please select your nationality                                                                                                    |    |
| China 🗸                                                                                                    |    |
| An answer is required.     ** Please provide your Chinese national identification card number. This number will be bound to your ZTE Certificate as a verification key on ZTE     website. Please make sure that the number you provide is correct.     Please ensure to enter your accurate     Chinese national ID card number.      Previous | ×t |

If you select "Other country than China", your identification card number or passport number is accepted.

Create a Web Account: Additional information (Step 3 of 4)

| Additional information                                                                                                    |
|----------------------------------------------------------------------------------------------------|
| The following information is being collected on behalf of ZTE Certification.                                                                                                    |
| Required information is marked with an asterisk (*).                                                                                                    |
| Enter information on this page in the Roman alphabet. (Alphanumeric)                                                                                                    |
| Please select your nationality          Other country than China       •         Please provide your identification card number or passport number. This number will be bound to your ZTE Certificate as a verification key on ZTE website. Please make sure that the number you provide is correct. |
| Previous                                                                                                    |

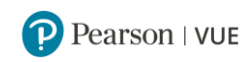

## Create a Web Account: Login information (Step 4 of 4)

| ter information on this page in the Roman alphab                                                                                                    | bet. (Alphanumeric)         |                       |  |
|----------------------------------------------------------------------------------------------------|-----------------------------|-----------------------|--|
|                                                                                                    | and (colored and the color  |                       |  |
| Jsername                                                                                                    |                             |                       |  |
| four username must contain at least six characte                                                                                                    | ers and we encourage you to | use an email address. |  |
| Usemame:                                                                                                    |                             |                       |  |
|                                                                                                    |                             | Check Availability    |  |
|                                                                                                    |                             |                       |  |
| Password                                                                                                    |                             |                       |  |
| four password must contain:                                                                                                    |                             |                       |  |
| 8 or more characters                                                                                                    |                             |                       |  |
| a combination of uppercase and lowercase                                                                                                    | letters                     |                       |  |
| <ul> <li>numbers (0-9) or symbols (#, \$, %, etc.)</li> </ul>                                                                                                    |                             |                       |  |
| four password cannot include your username.                                                                                                    |                             |                       |  |
| Password:                                                                                                    |                             |                       |  |
|                                                                                                    |                             |                       |  |
|                                                                                                    |                             |                       |  |
| Password Strength:                                                                                                    |                             |                       |  |
| TOO SHORT                                                                                                    |                             |                       |  |
|                                                                                                    |                             |                       |  |
| Confirm Dageword                                                                                                    |                             |                       |  |
| Commin Password.                                                                                                    |                             |                       |  |
| Commit Password.                                                                                                    |                             |                       |  |
| committi e asseroi d.                                                                                                    |                             |                       |  |
|                                                                                                    |                             |                       |  |
| Security Questions                                                                                                    |                             |                       |  |
| Security Questions                                                                                                    | ame or password.            |                       |  |
| Security Questions<br>four security answers cannot contain your usern<br>Question 1:                                                                                  | ame or password.            |                       |  |
| Security Questions<br>four security answers cannot contain your users<br>Question 1:<br>Select one                                                                    | ame or password.            |                       |  |
| Security Questions<br>four security answers cannot contain your usern<br>Question 1:<br>Select one                                                                    | ame or password.            |                       |  |
| Security Questions<br>four security answers cannot contain your usern<br>Question 1:<br>Select one                                                                    | ame or password.            |                       |  |
| Security Questions<br>four security answers cannot contain your users<br>Question 1:<br>Select one<br>Answer 1:                                                       | ame or password.            |                       |  |
| Security Questions<br>four security answers cannot contain your usern<br>Question 1:<br>Select one<br>Answer 1:                                                       | ame or password.            |                       |  |
| Security Questions<br>four security answers cannot contain your usern<br>Question 1:<br>Select one<br>Answer 1:<br>Question 2:                                        | ame or password.            |                       |  |
| Security Questions<br>four security answers cannot contain your users<br>Question 1:<br>Select one<br>Answer 1:<br>Question 2:<br>Select one                          | ame or password.            |                       |  |
| Security Questions four security answers cannot contain your users Question 1: Select one Answer 1: Question 2: Select one Answer 2:                                  | ame or password.            |                       |  |
| Security Questions four security answers cannot contain your users Question 1: Select one Answer 1: Question 2: Select one Answer 2:                                  | ame or password.            |                       |  |
| Security Questions four security answers cannot contain your users Question 1: Select one Answer 1: Question 2: Select one Answer 2:                                  | ame or password.            |                       |  |
| Security Questions four security answers cannot contain your users Question 1: Select one Answer 1: Question 2: Select one Answer 2: Question 3:                      | ame or password.            |                       |  |
| Security Questions four security answers cannot contain your users Question 1: Select one Answer 1: Question 2: Select one Answer 2: Question 3: Select one           | ame or password.            |                       |  |
| Security Questions four security answers cannot contain your users Question 1: Select one Answer 1: Question 2: Select one Answer 2: Question 3: Select one           | ame or password.            |                       |  |
| Security Questions four security answers cannot contain your users Question 1: Select one Answer 1: Question 2: Select one Answer 2: Question 3: Select one Answer 3: | ame or password.            |                       |  |
| Security Questions four security answers cannot contain your users Question 1: Select one Answer 1: Question 2: Select one Answer 2: Question 3: Select one Answer 3: | ame or password.            |                       |  |

Once you successfully create your account, you will receive an email with a subject of "**Pearson VUE Web Account Confirmation**."

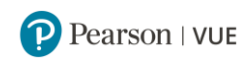

## **Retrieve Username / Password**

Please access www.pearsonvue.com/us/en/zte.html.

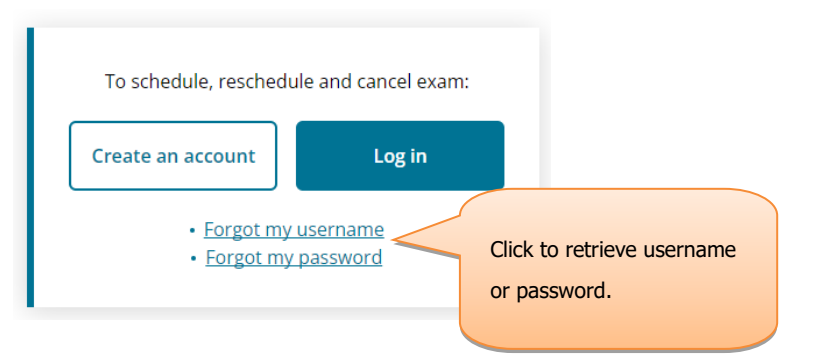

# **Update Personal Information**

Please log in <u>www.pearsonvue.com/us/en/zte.html</u>.

|                                                                                                    | To update persona                                                                                                    |
|----------------------------------------------------------------------------------------------------|----------------------------------------------------------------------------------------------------|
| Schedule an exam         Exam catalog         • 51-202: ZCTA of Passive Optical Network(ZXA10-XPON Product)         • 52-202: ZCTP of Passive Optical Network(ZXA10-XPON Product)         • 53-202: ZCTE of Passive Optical Network(ZXA10-XPON Product) | My account<br>My profile<br>Manage web account<br>Additional information<br>Preferences<br>Exam history<br>View score reports<br>My receipts |
| View an upcoming test center appointment                                                                                                    |                                                                                                    |
| Veu de net heue anu enneintmente echeduled                                                                                                    |                                                                                                    |

- Click "My Profile": to edit your address, postal code, phone number, email address and preference language;
- Click "Manage web account": to edit your username, password, security questions and answers;
- Click "Additional Information": to chech your nationality and ID card number. To edit the information, please contact <u>Pearson VUE Call Center</u>;
- Click "Preferences": to edit your email address, preference language, time display (12/24 hours) and distance display (mile/kilometre).
- For first and last name correction, please contact <u>Pearson VUE Call Center</u> for assistance.

## **Review Exam History**

Please log in <u>www.pearsonvue.com/us/en/zte.html</u>, click "Exam History" to review the exams you have taken or cancelled.

| Dashboard                                                                               |                                                                                               |      |
|-----------------------------------------------------------------------------------------|-----------------------------------------------------------------------------------------------|------|
| Schedule an exam<br>Exam catalog<br>View exams                                          | My account  My profile  Manage web account  Additional information  Proferences  To review of | exam |
| View an upcoming test center appointment<br>You do not have any appointments scheduled. | View score reports     history                                                                |      |

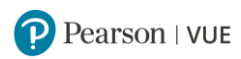

## Schedule an Exam Appointment via Pearson VUE Website

1. Please log in www.pearsonvue.com/us/en/ZTE Certification.html and select the exam you need to take.

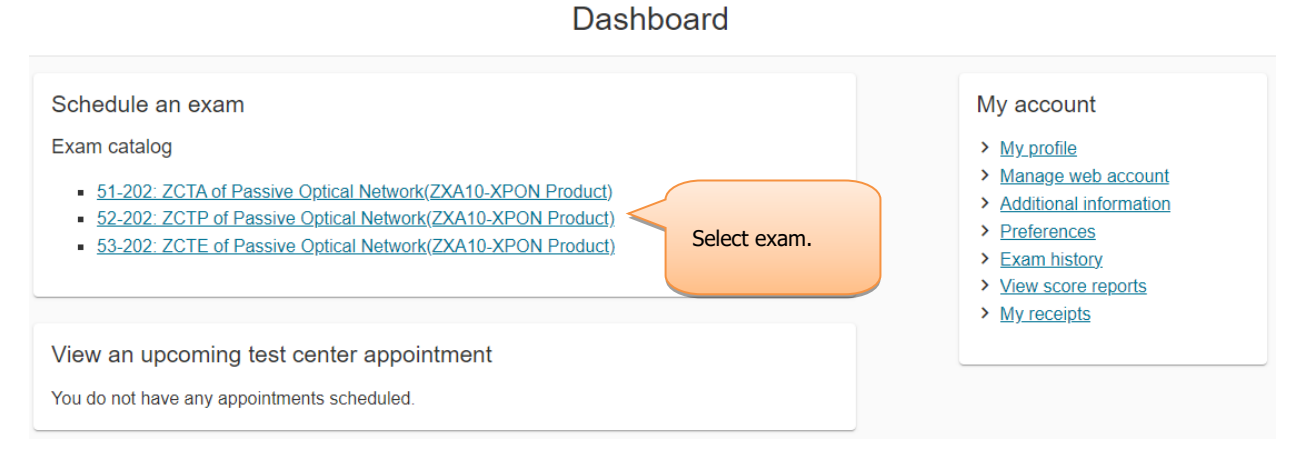

2. Please confirm exam selection and click "Next".

Confirm exam selection

| 51-202: ZCTA of Passive Optical Network(ZXA10-XPON Product)<br>Language: English                                                                    |      |
|----------------------------------------------------------------------------------------------------|------|
| Consecutive Appointments<br>You may add one or more exams to take on the same day. <u>Tell me more.</u><br>Add another exam to take on the same day |      |
| Previous                                                                                                    | Next |

3. Please view testing policy and click "Agree".

| Agree to ZTE Certification policies                                                                                                    |
|----------------------------------------------------------------------------------------------------|
| 51-202: ZCTA of Passive Oplical Network(ZXA10-XPON Product)                                                                                                    |
| ZTE Certification policies                                                                                                    |
| Admission Policy                                                                                                    |
| We ask that you arrive at the test center 15 minutes before your scheduled appointment time. This will give you adequate time to complete the necessary sign-in procedures. If you arrive more than 15 minutes late for your appointment, you may be refused admission and the exam fees will be forfeited.                                                                                                    |
| You will be required to present one form of original (no photocopies), valid (unexpired) government issued ID that includes your name, photograph, and<br>signature. The first and last name that you used to register must match exactly the first and last name on the ID that is presented on test day. All IDs<br>required must be issued by the country in which you are testing. If you do not have the qualifying ID issued from the country you are testing in, an<br>International Travel Passport from your country of citizenship is required. If you have any questions or concerns about the ID you are required to bring<br>with you to the testing center for admittance for your exam please contact Pearson VUE customer service at<br><u>https://nome.pearsonvue.com/Test-lakers/Customer.service.aspx</u> . To view the full ID policy, including any additional allowances to this policy, please |
| visit http://www.pearsonvue.com/policies/1.pdf.<br>No personal items may be taken into the testing room. This includes all bags, books not authorized by the sponsor, notes, phones, pagers, watches and<br>wallets.                                                                                                    |
| Reschedule Policy                                                                                                    |
| You must contact Pearson VUE or access your online Pearson VUE account to reschedule your exam at least a minimum of 24 hours prior to your<br>appointment. Exams cannot be rescheduled less than 24 hours prior to your appointment. Failure to reschedule in time or failure to appear for your<br>appointment will result in the forfeiture of your exam fee.                                                                                                    |
| Cancellation Policy                                                                                                    |
| You must contact Pearson VUE or access your online Pearson VUE account to cancel your exam at least a minimum of 24 hours prior to your<br>appointment. Exams cannot be cancelled less than 24 hours prior to your appointment. Failure to cancel in time or failure to appear for your appointment<br>will result in the forfeiture of your exam fee.                                                                                                    |
| Previous Agree                                                                                                    |

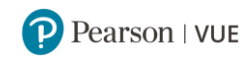

## 4. Please search test center in which you want to take exam.

| enters a<br>distance | around the location will                                                                                                    | 1-202: ZCTA of Passi                                                                                   | ve Optical Network(ZXA10                                        | -XPON Product) 🚄                            | Click to change<br>exam if needed                                                                                                    |
|----------------------|----------------------------------------------------------------------------------------------------|----------------------------------------------------------------------------------------------------|-----------------------------------------------------------------|---------------------------------------------|----------------------------------------------------------------------------------------------------|
|                      |                                                                                                    |                                                                                                    |                                                                 |                                             |                                                                                                    |
| a, a, Id             | aho, 10001, United States                                                                                                    |                                                                                                    |                                                                 |                                             |                                                                                                    |
| You c                | an select up to three test cen                                                                                                    | ters to compare                                                                                        | availability.                                                   |                                             |                                                                                                    |
| Help                 | oful hints:<br>The test center information link may<br>Distance (mi/km) is a straight line ca                                                                                              | provide directions, pa<br>lculated from the cent                                                       | rking, wheelchair support o<br>er point of your search crite    | r other physical according and does not ref | ess considerations.<br>lect driving distance.                                                                                                    |
|                      | Test Center                                                                                                    |                                                                                                    | Distance<br>Show km                                             | Мар                                         | Satellite                                                                                                    |
|                      | Bolse State Proctoring and Certit<br>Chrisway Annex II<br>1406 Chrisway Dr.<br>Boise, Idaho 83706<br>United States<br>Test Center Information                                              | Ication Services<br>Click "Test Center<br>information" to view<br>phone number and<br>raffic direction | 79.8 mi                                                         |                                             | Bouse Punchas<br>Robert<br>Bouse<br>Service<br>Service<br>Ser |
| -<br>  <b>1</b>      | College of Western Idaho - Ada C<br>9314 W. Overland Road<br>Lynx Building<br>Boise, Idaho 83709<br>United States<br>Test Center Information                                               | ounty Campus                                                                                           | 84.3 mi<br>The distance to<br>location or the<br>searched addre | your<br>ss                                  | August shorter. May des \$2000                                                                                                    |
|                      | College of Western Idaho<br>5725 East Franklin Road<br>Suite 202<br>Nampa, Idaho 83687<br>United States<br>Test Center Information                                                         |                                                                                                    | 93.7 <u>m</u> i                                                 |                                             |                                                                                                    |
|                      | College of Southern Idaho<br>315 Falls Ave<br>Meyerhoeffer/Library Building Roon<br>Campus Testing Center- Room 230<br>Twin Falls, Idaho 83301<br>United States<br>Test Center Information | 1 230                                                                                                  | 103.9 <u>mi</u>                                                 |                                             |                                                                                                    |
|                      | Treasure Valley Community Colle<br>650 College Blvd<br>Ontario, Oregon 97914<br>United States<br>Test Center Information                                                                   | ge                                                                                                    | 110.8 <u>m</u> i                                                |                                             |                                                                                                    |
|                      | Show                                                                                                    | Click to<br>more tes                                                                                   | view<br>st centers                                              |                                             |                                                                                                    |

- The nearest test center to your location displays as the top one, and the others are arranged by distance.
- If for a certain location, please input the address in the searching bar, click "Search", the test centers around the location will display by distance.
- 5 test centers will display by default. If you need to view more test centers, please click "Show more" at the bottom of the page, 5 more will display.
- You may see the test center address and the straight line distance to your location. You can also see test center phone number and traffic direction by clicking "Test Center Information".

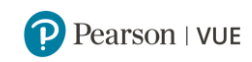

5. Please select 1-3 test centers and click "Next". You can see the open dates of each test center.

Find an appointment

| Boise State Proctoring and Certificati<br>Services<br>Chrisway Annex II<br>1406 Chrisway Dr.<br>Boise, Idaho 83706<br>United States | on           | Colle<br>Camp<br>9314<br>Lynx<br>Boise<br>Unite | ge of West<br>bus<br>W. Overlan<br>Building<br>, Idaho 837<br>d States | <b>ern Idaho</b> -<br>d Road<br>09                 | Ada Cour                         | nty                       |                                | College of<br>5725 East F<br>Suite 202<br>Nampa, Ida<br>United State | Western Idaho<br>Franklin Road<br>nho 83687<br>es |
|----------------------------------------------------------------------------------------------------|--------------|-------------------------------------------------|------------------------------------------------------------------------|----------------------------------------------------|----------------------------------|---------------------------|--------------------------------|----------------------------------------------------------------------|---------------------------------------------------|
| another test center                                                                                                    |              |                                                 |                                                                        |                                                    |                                  |                           |                                |                                                                      |                                                   |
| ect a date from the calendar. Only                                                                                                  | dates with a | ppointmer                                       | ıt availabil                                                           | ty can be                                          | selected.                        |                           |                                |                                                                      |                                                   |
| ect a date from the calendar. Only                                                                                                  | dates with a | appointmer                                      | it availabil<br>O                                                      | ty can be                                          | selected.<br>24                  |                           | >                              |                                                                      |                                                   |
| ect a date from the calendar. Only                                                                                                  | dates with a | nppointmer<br>Mo                                | nt availabil<br>O<br>Tu                                                | ty can be<br>ctober 20<br>We                       | selected.<br>24<br>Th            | Fr                        | ><br>Sa                        |                                                                      |                                                   |
| ct a date from the calendar. Only                                                                                                   | dates with a | mppointmer<br>Mo                                | nt availabil<br>O<br>Tu<br>1<br>8                                      | ty can be<br>ctober 20<br>We<br>2<br>9             | selected.<br>24<br>Th<br>3<br>10 | <b>Fr</b> 4               | ><br>Sa<br>5<br>12             |                                                                      |                                                   |
| ect a date from the calendar. Only                                                                                                  | dates with a | Mo<br>7<br>14                                   | Tu<br>1<br>15                                                          | ty can be<br>ctober 20<br>We<br>2<br>9<br>16       | <b>24 Th</b> 3 10 17             | <b>Fr</b> 4 11 18         | ><br>Sa<br>5<br>12<br>19       |                                                                      |                                                   |
| ect a date from the calendar. Only                                                                                                  | dates with a | Mo<br>7<br>14<br>21                             | Tu<br>1<br>15<br>22                                                    | ty can be<br>ctober 20<br>We<br>2<br>9<br>16<br>23 | <b>24 Th</b> 3 10 17 24          | Fr<br>4<br>11<br>18<br>25 | ><br>Sa<br>5<br>12<br>19<br>26 | =                                                                    | e black dates are                                 |

Please select your preferred testing date. You can see the available appointment start time.

|                                 | 2. Select your appointment start time                                                                      |
|---------------------------------|----------------------------------------------------------------------------------------------------|
|                                 | How would you like times displayed?                                                                        |
|                                 | ✓ 12 hr (e.g., 2:00 PM) 24 hr (e.g., 14:00)                                                                |
|                                 | Our next available appointment is:<br>Thursday, October 31, 2024<br>9:00 AM - 10:15 AM America/Boise - MDT |
| Click for more available times. | Explore more times Book this appointment Click to book the appointment.                                    |
|                                 | Previous                                                                                                   |

You can click "Explore more times" to see more available sessions. Click the sessions to see more available times.

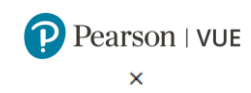

Select your appointment start time

Your appointment length is 75 minutes.

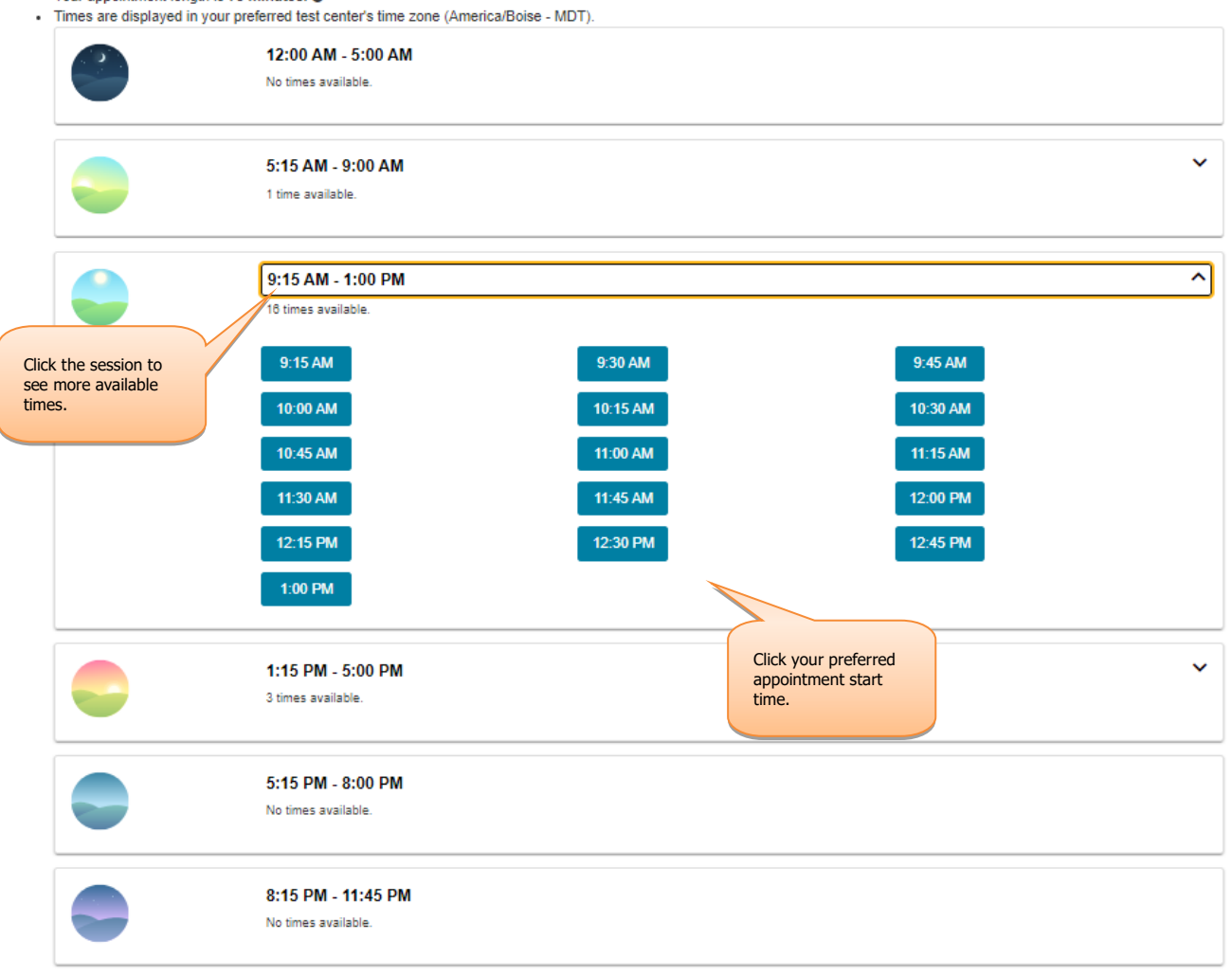

Please select your preferred appointment start time and click "Book this appointment".

6. Please review and confirm your contact information, and ensure your name exactly matches the ID you present for exam check in, and your phone number is accurate.

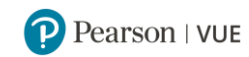

| Review and confirm contact information to avoid issues on                                                                  | test day.                                                                                                    |                                                         |
|----------------------------------------------------------------------------------------------------|----------------------------------------------------------------------------------------------------|---------------------------------------------------------|
| Description                                                                                                    | Details                                                                                                    | Price Actions                                           |
| Exam<br>51-202: ZCTA of Passive Optical Network(ZXA10-XPON<br>Product)<br>Language: English<br>Length: 75 minutes <b>0</b> | Appointment Thursday, October 31, 2024 Start time: 1:00 PM Americal Change Appointment Location Boise State Proctoring and Control Chrisway Annex II 1406 Chrisway Dr. Boise, Idaho 83706 United States Change Test Center Change Test Center | 200.00 Remove<br>Click to remove the<br>order if needed |
| Confirm contact information                                                                                                | Add Another Exam                                                                                                    |                                                         |
| IMPORTANT: Your first/given and last/surname/family n     of testing. If there is not an exact match, you will not be abl  | name must match exactly as it appears on the identification (ID) that is<br>e to take your test and you will not be reimbursed for any fees paid.                                                                                             | presented at the time                                   |
| Name:                                                                                                    |                                                                                                    |                                                         |
| Edit Jelenhone                                                                                                    |                                                                                                    |                                                         |
| +8 Click check and<br>ensure your contact<br>information is                                                                |                                                                                                    |                                                         |
| Correct.<br>Correct.                                                                                                    |                                                                                                    |                                                         |
|                                                                                                    | Total Due                                                                                                    |                                                         |
|                                                                                                    | Subtotal:                                                                                                    | 200.00                                                  |
|                                                                                                    | Click to checkout.                                                                                                    | 0.00<br>ALDUE: USD 200.00                               |
|                                                                                                    | ESTIMATED TOTAL DUE: USD 200.00                                                                                                    | Proceed to Checkout                                     |

7. Please enter your exam voucher number or pay via credit card.

Enter payment and billing

|                                                          | Order Total                                |                 |              |                                                                   |   |
|----------------------------------------------------------|--------------------------------------------|-----------------|--------------|-------------------------------------------------------------------|---|
|                                                          | Subtotal:                                  | 200.00          |              |                                                                   |   |
|                                                          | Estimated Tax:                             | 0.00            |              |                                                                   |   |
|                                                          | ESTIMATED TOTAL DUE:                       | USD 200.00      |              |                                                                   |   |
|                                                          | Add Voucher or Promo Code<br>What is this? | e ^             | $\checkmark$ | Please click the drop dow                                         | n |
|                                                          | Voucher/Promotion Code:                    |                 |              | arrow to enter your exam<br>voucher number, then clic<br>"Apply". | k |
|                                                          | Apply                                      |                 |              |                                                                   | _ |
| Required information is marked with an asterisk (*). Ent | er information on this page in             | the single byte | alphanumeric | c characters.                                                     |   |
| Payment                                                  |                                            |                 |              |                                                                   |   |
| VISA                                                     |                                            |                 |              |                                                                   |   |
| *Payment type:                                           |                                            |                 |              |                                                                   |   |
| Select one                                               | ~                                          |                 |              |                                                                   |   |
|                                                          |                                            |                 |              |                                                                   | _ |
| Previous                                                 |                                            |                 |              | Ne                                                                | đ |

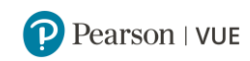

The total due amount changes to USD 0.00. Please click"Next".

|                                                                              | Enter payme                                       | ent and billing |                                      |
|------------------------------------------------------------------------------|---------------------------------------------------|-----------------|--------------------------------------|
| Order Total<br>Subtotal:<br>Estimated Tax:<br>Promotion Code<br>ESTIMATED TO | 200.00<br>0.00<br>:: -200.00<br>TAL DUE: USD 0.00 | Alibaba '       | Click to remove the order if needed. |
| Previous                                                                     |                                                   |                 | Next                                 |

**8.** Please confirm and submit the order. Please be reminded that the exam appointment is not successfully scheduled until you click the "Submit Order" button.

| Description                                                                                                    | Details                                                                                                    |                                                                    |                |               | Price        |
|----------------------------------------------------------------------------------------------------|----------------------------------------------------------------------------------------------------|--------------------------------------------------------------------|----------------|---------------|--------------|
| Exam<br>51-202: ZCTA of Passive Optical Network(ZXA10-XPON<br>Product)<br>Language: English<br>Length: 75 minutes () | Appointment<br>Thursday, October<br>Start time: 1:00 PM<br>Change Appointme<br>Location<br>Boise State Proctor<br>Chrisway Annex II<br>1406 Chrisway Dr.<br>Boise, Idaho 83706<br>United States<br>Change Test Center | 31, 2024<br>America/Boise - MDT<br>ent<br>ring and Certification S | Services       |               | 200.00       |
| Exams for                                                                                                    |                                                                                                    | Order Total                                                        |                |               |              |
| Name:                                                                                                    |                                                                                                    | Subtotal:                                                          | 200.00         |               |              |
| ZTE Certification ID:                                                                                                |                                                                                                    | Tax:<br>Promotion Code:                                            | 0.00           |               |              |
|                                                                                                    |                                                                                                    | TOTAL DUE:                                                         | USD 0.00       |               |              |
|                                                                                                    |                                                                                                    |                                                                    | USD 0.00       |               |              |
| Previous Cancel Order                                                                                                |                                                                                                    |                                                                    | Click<br>order | to submit the |              |
|                                                                                                    |                                                                                                    |                                                                    | TOTAL          | DUE: USD 0.00 | Submit Order |

Almost there...

**9.** When the order is succussfully submited, the exam appointment is scheduled.

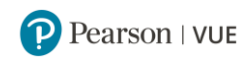

## You are booked!

|                                                                                | Return to Dashboard                                                                |                      |                                           |       |  |
|--------------------------------------------------------------------------------|------------------------------------------------------------------------------------|----------------------|-------------------------------------------|-------|--|
| Description                                                                    | Details                                                                            | Or                   | der<br>formation                          | Price |  |
| Exam<br>Stam<br>31-202: ZCTA of Passive Optical Network(ZXA10-XPON<br>Product) | Appointment<br>Thursday, October 31, 2024<br>Start time: 13:00 America/Boise - MDT | Or<br>Nu<br>00<br>Re | Order<br>Number/Invoice<br>0073-2322-5782 |       |  |
| Language: English<br>Length: 75 minutes <b>O</b>                               | Add to your calendar V                                                             | 48<br>St             | 489595116<br>Status                       |       |  |
|                                                                                | Boise State Proctoring and Certification<br>Test Center Information                | Services             | neulieu                                   |       |  |
| Exams for                                                                      | Order Total                                                                        |                      |                                           |       |  |
| Name:                                                                          | Subtotal:                                                                          | 200.00               |                                           |       |  |
| Alibaba Cloud Certification ID:                                                | Tax:                                                                               | 0.00                 |                                           |       |  |
| 4                                                                              | Promotion Code:                                                                    | -200.00              |                                           |       |  |
|                                                                                | TOTAL PAID:                                                                        | USD 0.00             |                                           |       |  |
| This is not your official payment receipt. Your official payment re            | ceipt will be sent to the email address that you h                                 | have provided.       |                                           |       |  |

Admission Policy

We ask that you arrive at the test center 15 minutes before your scheduled appointment time. This will give you adequate time to complete the necessary sign-in procedures. If you arrive more than 15 minutes late for your appointment, you may be refused admission and the exam fees will be forfeited.

You will be required to present one form of original (no photocopies), valid (unexpired) government issued ID that includes your name, photograph, and signature. The first and last name that you used to register must match exactly the first and last name on the ID that is presented on test day. All Ds required must be issued by the country in which you are testing. If you do not have the qualifying ID issued from the country you are testing in, an International Travel Passport from your country of citizenship is required. If you have any questions or concerns about the ID you are required to bring with you to the testing center for admittance for your exam please contact Pearson VUE customer service at https://home.pearsonvue.com/Test-takers/Customer-service.aspx. To view the full ID policy, including any additional allowances to this policy, please visit http://www.pearsonvue.com/policies/1.pdf. No personal items may be taken into the testing room. This includes all bags, books not authorized by the sponsor, notes, phones, pagers, watches and Reschedule Policy You must contact Pearson VUE or access your online Pearson VUE account to reschedule your exam at least a minimum of 24 hours prior to your appointment. Exams cannot be rescheduled less than 24 hours prior to your appointment. Failure to reschedule in time or failure to appear for your appointment will result in the forfeiture of your exam fee. Cancellation Policy ust contact Pearson VUE or access your online Pearson VUE account to cancel your exam at least a minimum of 24 hours prior to your appointment. Exams cannot be cancelled less than 24 hours prior to your appointment. Failure to cancel in time or failure to appear for your appointment Test Center Information Boise State Proctoring and Certification Services The Boise State University Testing Center is located in the Chrisway Annex II, 1406 Chrisway Dr, Boise ID 83706 Boise State's Interactive Campus Map @ [ https://maps.boisestate.edu/map/?id=715#!s/key=testing ]. Please be advised that University Area Traffic and Parking is often very challenging, and test takers are cautioned to allow extra time to secure parking, and locate the testing cente Alternatively, Boise State University is served by Mass Transportation / ValleyRide and two Bronco Shuttles that may better suit your needs. Please visit Boise State Transportation and Parking Services website @ [ https://transportation.boisestate.edu/ ] for more information.boisestate.edu/ ] Be certain to have required identification The name on your identification should exactly match the name you registered for your exam with. If your name does not exactly match, you may not be allowed to test, or may experience significant delays Snacks, Food, and Beverages are not allowed in the testing room Coats, Jackets, Hats, and Hoodies are not allowed in the testing room. Watches, Wallets, Electronics (i.e. Cellphones, FitBits, mp3, Tablets, etc.), Scraps of Paper, Pens, Pencils, are not allowed in the testing room You should secure your personal belongings before arriving at the testing center. If this is not possible, a locker will be provided.

Locker use is at your own risk.

Boise State Testing Center is not responsible for lost, stolen, or damaged property.

Once you complete scheduling, you will receive an exam confirmation email. If you do not receive the email, please contact <u>Pearson VUE Call Center</u> for confirmation.

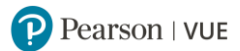

# **3** Schedule an Exam Appointment through Call Center

Please access <u>www.pearsonvue.com/us/en/zte.html</u> and click "Contact Us" for contact information.

# **4** Schedule an Exam Appointment through Test Centers

You can contact Pearson VUE test centers and ask test administrators to schedule exam.

1. Please access <u>www.pearsonvue.com/us/en/zte.html</u> and click "Find a test center".

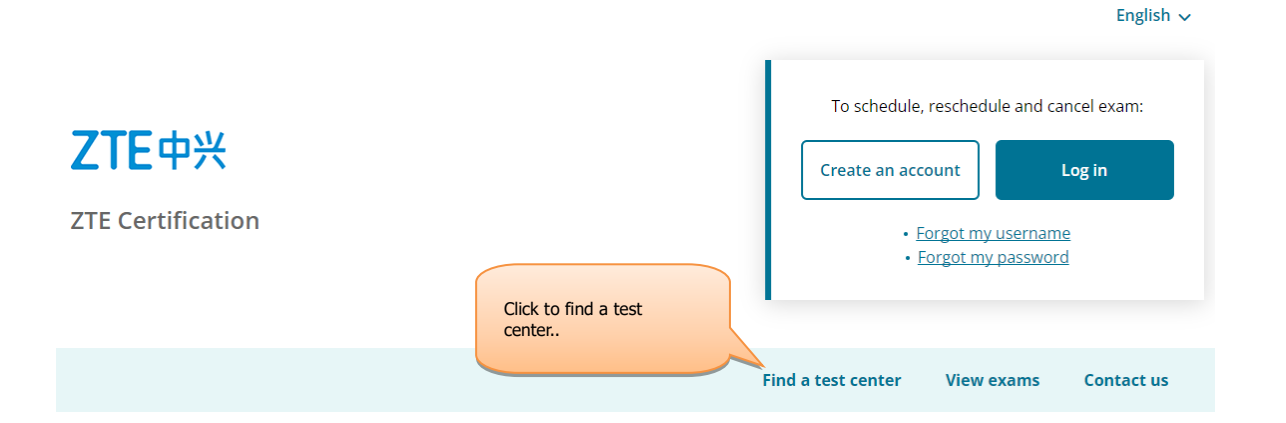

2. Please input the address in the searching bar, click "Search".

Find a test center

|           | Input your address and click "Search". |        |
|-----------|----------------------------------------|--------|
| Hong Kong |                                        | Search |
|           |                                        |        |

- 3. The test centers around the address will display by distance.
- The nearest test center displays as the top one, and the others are arranged by distance. You may see the location of each test center in the map on the right side.
- 5 test centers are displayed by default . If you need to view more test centers, please click "Show more" at the bottom of the page, 5 more are displayed.
- You may see the test center address and the straight line distance to your location. You can also see the test center phone number and traffic direction by clicking "Test Center Information".
- You can go to test center or dial test center phone number, and ask test administrator to help schedule exams.

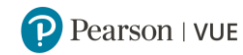

### Find a test center

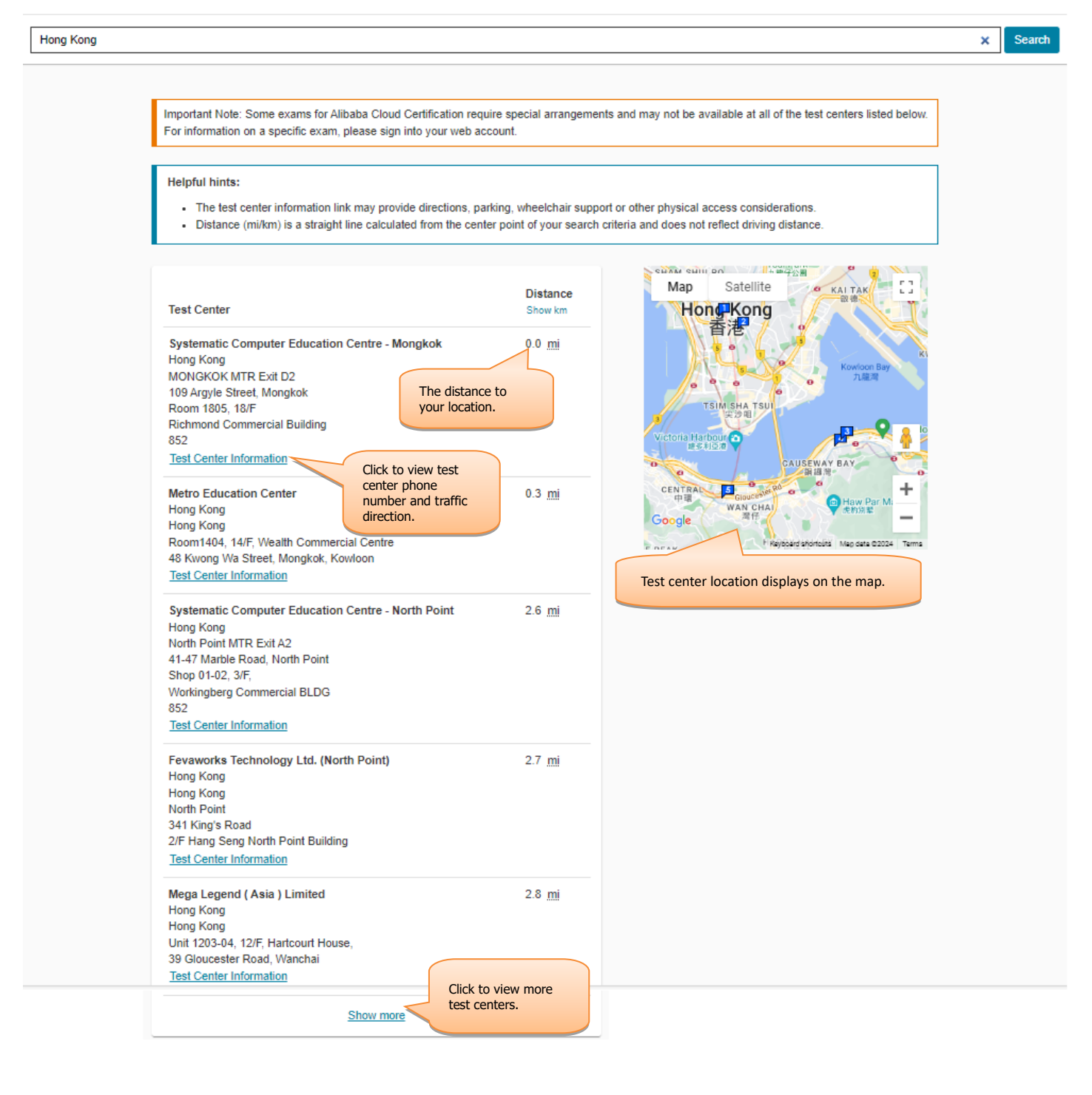

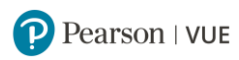

# **5 How to Reschedule an Exam Appointment**

If you wish to reschedule your exam appointment, you must contact Pearson VUE 24 hours prior to your scheduled appointment. Rescheduling less than 24 hours prior to your appointment may result in forfeiting your exam fee.

1. Please log in <u>www.pearsonvue.com/us/en/zte.html</u> and click the exam you want to reschedule.

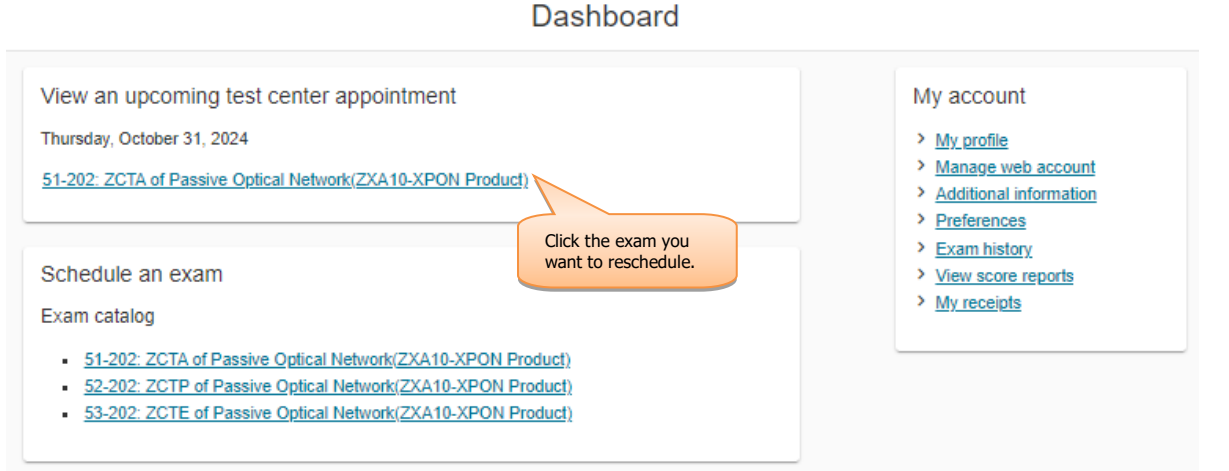

2. Please check exam information, view testing policy, and click "Reschedule".

Exam Appointment Details

|                                                                                                    | Details                                                                                                    | Information                                                                                                    | Actions                                                                                      |                                     |
|----------------------------------------------------------------------------------------------------|----------------------------------------------------------------------------------------------------|----------------------------------------------------------------------------------------------------|----------------------------------------------------------------------------------------------|-------------------------------------|
| Exam<br>51-202: ZCTA of Passive Optical Network(ZXA10-XPON<br>Product)<br>Language: English<br>Length: 75 minutes <b>O</b>                                                                                                    | Appointment<br>Thursday, October 31, 2024<br>Start time: 1:00 PM America/Boise - MDT<br>Add to your calendar V<br>Location<br>Boise State Proctoring and Certification Services<br>Chrisway Annex II<br>1406 Chrisway Dr.<br>Boise, Idaho 83706<br>United States<br>Test Center Information                                                                                                    | Order<br>Number/Invoice<br>0073-2328-0170<br>Registration ID<br>489558019<br>Status<br>Scheduled                                                                 | Reschedule<br>Cancel                                                                         | Click to<br>reschedule<br>the exam. |
| TE Certification Policies                                                                                                    |                                                                                                    |                                                                                                    |                                                                                              |                                     |
| Admission Policy                                                                                                    |                                                                                                    |                                                                                                    |                                                                                              |                                     |
| ecessary sign-in procedures. If you arrive more than 15 m<br>orfeited.<br>'ou will be required to present one form of original (no phot<br>ignature. The first and last name that you used to register<br>equired must be issued by the country in which you are tes<br>netmational Travel Passport from your country of cilizensh<br>with you to the testing center for admittance for your exam<br><u>https://home.pearsonvue.com/Tesl-takers/Customer-servic</u><br>isit <u>http://www.pearsonvue.com/policies/1.pdf</u> . | inutes late for your appointment, you may be refused ac<br>locopies), valid (unexpired) government issued ID that in<br>must match exactly the first and last name on the ID tha<br>sting. If you do not have the qualifying ID issued from th<br>ip is required. If you have any questions or concerns ab<br>please contact Pearson VUE customer service at<br><u>e.aspx</u> . To view the full ID policy, including any additiona | Imission and the exam<br>holudes your name, phh<br>it is presented on test of<br>e country you are testin<br>out the ID you are requ<br>al allowances to this po | fees will be<br>otograph, and<br>tay. All IDs<br>ug in, an<br>irred to bring<br>licy, please |                                     |
|                                                                                                    |                                                                                                    |                                                                                                    |                                                                                              |                                     |
| No personal items may be taken into the testing room. This<br>wallets.                                                                                                    | includes all bags, books not authorized by the sponsor,                                                                                                    | notes, phones, pagers                                                                                                    | , watches and                                                                                |                                     |
| No personal items may be taken into the testing room. This<br>wallets.<br>Reschedule Policy                                                                                                    | includes all bags, books not authorized by the sponsor,                                                                                                    | notes, phones, pagers                                                                                                    | s, watches and                                                                               |                                     |
| No personal items may be taken into the testing room. This<br>wallets.<br>Reschedule Policy<br>You must contact Pearson VUE or access your online Pear<br>appointment. Exams cannot be rescheduled less than 24 h<br>appointment will result in the forfeiture of your exam fee.                                                                                                    | includes all bags, books not authorized by the sponsor,<br>son VUE account to reschedule your exam at least a mi<br>ours prior to your appointment. Failure to reschedule in                                                                                                    | notes, phones, pagers<br>nimum of 24 hours priot<br>time or failure to appea                                                                                     | s, watches and<br>or to your<br>ir for your                                                  |                                     |
| Vo personal items may be taken into the testing room. This<br>wallets.<br>Reschedule Policy<br>/ou must contact Pearson VUE or access your online Pear<br>uppointment. Exams cannot be rescheduled less than 24 h<br>uppointment will result in the forfeiture of your exam fee.<br>Cancellation Policy                                                                                                    | includes all bags, books not authorized by the sponsor,<br>son VUE account to reschedule your exam at least a mi<br>ours prior to your appointment. Failure to reschedule in                                                                                                    | notes, phones, pagers<br>inimum of 24 hours pric<br>time or failure to appea                                                                                     | , watches and<br>or to your<br>Ir for your                                                   |                                     |
| No personal items may be taken into the testing room. This<br>wallets.<br>Reschedule Policy<br>fou must contact Pearson VUE or access your online Pear<br>appointment. Exams cannot be rescheduled less than 24 h<br>appointment will result in the forfeiture of your exam fee.<br>Cancellation Policy<br>fou must contact Pearson VUE or access your online Pear<br>appointment. Exams cannot be cancelled less than 24 hour<br>vill result in the forfeiture of your exam fee.                                             | includes all bags, books not authorized by the sponsor,<br>son VUE account to reschedule your exam at least a mi<br>ours prior to your appointment. Failure to reschedule in<br>son VUE account to cancel your exam at least a minimu<br>rs prior to your appointment. Failure to cancel in time or                                                                                                    | notes, phones, pagers<br>nimum of 24 hours pric<br>time or failure to appea<br>um of 24 hours prior to<br>failure to appear for yo                               | , watches and<br>or to your<br>Ir for your<br>your<br>ur appointment                         |                                     |

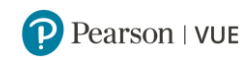

## 3. Please select new exam appointment date and time,

## Find a new appointment

| Select a date at your                                                                                                    | r preferred test o                                                            | center                   |                |                |                |                |                |                            |                     |
|----------------------------------------------------------------------------------------------------|-------------------------------------------------------------------------------|--------------------------|----------------|----------------|----------------|----------------|----------------|----------------------------|---------------------|
| Boise State Proctoring and<br>Services<br>Chrisway Annex II<br>1406 Chrisway Dr.<br>Boise, Idaho 83706<br>United States                                                         | Certification                                                                 |                          |                |                |                |                |                |                            |                     |
| ind another test center <                                                                                                    | Click to change test center if needed.                                        |                          |                |                |                |                |                |                            |                     |
| elect a date from the calenda                                                                                                    | ar. Only dates with ap                                                        | pointmer                 | nt availabil   | lity can be    | selected.      |                |                |                            |                     |
|                                                                                                    | <                                                                             |                          | No             | vember 2       | 024            | -              | >              |                            |                     |
|                                                                                                    | 50                                                                            | NIO                      | ſŰ             | vve            | in             | 1              | <b>58</b>      |                            |                     |
|                                                                                                    | 3                                                                             | 4                        | 5              | 6              | 7              | 8              | 9              |                            |                     |
|                                                                                                    | ~                                                                             |                          |                |                |                |                |                |                            |                     |
|                                                                                                    | 10                                                                            | 11                       | 12             | 13             | 14             | 15             | 16             |                            |                     |
|                                                                                                    | 10                                                                            | 11                       | 12<br>19       | 13<br>20       | 14<br>21       | 15<br>22       | 16<br>23       |                            |                     |
| hy can't l find an available a                                                                                                    | 10<br>17<br>24                                                                | 11<br>18<br>25           | 12<br>19<br>28 | 13<br>20<br>27 | 14<br>21<br>28 | 15<br>22<br>29 | 18<br>23<br>30 | Click to cha<br>appointmen | nge new<br>it date. |
| hy can't I find an available a<br>Select your appointn<br>w would you like times di<br>12 hr (e.g., 2:00 PM)<br>Ir next available appointm<br>Thursday, Novembe<br>9:00 AM - 10 | isplayed?<br>24 hr (e.g., 14:00)<br>enent is:<br>er 21, 2024<br>215 AM Americ | 11<br>18<br>25<br>a/Bois | e - MD1        | 13<br>20<br>27 | 14<br>21<br>28 | 15<br>22<br>29 | 16 23 30       | Click to cha<br>appointmer | nge new<br>it date. |

4. Please read and agree to exam polilcies.

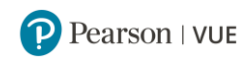

## Agree to ZTE Certification Policies

51-202: ZCTA of Passive Optical Network(ZXA10-XPON Product)

| Admissi                                                       | on Policy                                                                                                    |
|---------------------------------------------------------------|----------------------------------------------------------------------------------------------------|
| We ask ti<br>necessar<br>forfeited.                           | nat you arrive at the test center 15 minutes before your scheduled appointment time. This will give you adequate time to complete the<br>y sign-in procedures. If you arrive more than 15 minutes late for your appointment, you may be refused admission and the exam fees will be                                                                                                    |
| You will b<br>signature<br>required<br>Internatio<br>with you | e required to present one form of original (no photocopies), valid (unexpired) government issued ID that includes your name, photograph, and<br>. The first and last name that you used to register must match exactly the first and last name on the ID that is presented on test day. All IDs<br>must be issued by the country in which you are testing. If you do not have the qualifying ID issued from the country you are testing in, an<br>nal Travel Passport from your country of citizenship is required. If you have any questions or concerns about the ID you are required to bring<br>to the testing center for admittance for your exam please contact Pearson VUE customer service at |
| <u>https://ho</u><br>/isit_http:                              | me.pearsonvue.com/Test-takers/Customer-service.aspx. To view the full ID policy, including any additional allowances to this policy, please<br>//www.pearsonvue.com/policies/1.pdf.                                                                                                    |
| No perso<br>wallets.                                          | nal items may be taken into the testing room. This includes all bags, books not authorized by the sponsor, notes, phones, pagers, watches ar                                                                                                    |
| Resche                                                        | dule Policy                                                                                                    |
| You mus<br>appointm<br>appointm                               | contact Pearson VUE or access your online Pearson VUE account to reschedule your exam at least a minimum of 24 hours prior to your<br>ent. Exams cannot be rescheduled less than 24 hours prior to your appointment. Failure to reschedule in time or failure to appear for your<br>ent will result in the forfeiture of your exam fee.                                                                                                    |
| Cancella                                                      | ation Policy                                                                                                    |
| You must<br>appointm                                          | contact Pearson VUE or access your online Pearson VUE account to cancel your exam at least a minimum of 24 hours prior to your<br>ent. Exams cannot be cancelled less than 24 hours prior to your appointment. Failure to cancel in time or failure to appear for your appointme                                                                                                    |

 Please check the rescheduling information, confirm the personal information and click "Next". Is everything correct? Proceed to complete your order

| Original Appointment: Th                                                                                                    | nursday, October 31, 2024 Start time: 13:00 /                                                                                                    | America/Boise - MDT at Boise State Proc                                                                                                    | toring and Certification Services                  |
|----------------------------------------------------------------------------------------------------|----------------------------------------------------------------------------------------------------|----------------------------------------------------------------------------------------------------|----------------------------------------------------|
| Review and confirm contact inf                                                                                                    | formation to avoid issues on test day.                                                                                                    |                                                                                                    |                                                    |
| Description<br>Exam<br>51-202: ZCTA of Passive Optio<br>Product)<br>Language: English<br>Length: 75 minutes <b>O</b>                                     | Click to change<br>appointment time if<br>needed.<br>Click to change test center<br>if needed.                                                   | Details New Appointment Thursday, November 21, 2024 Start time: 09:00 America/Boise - MST Change Appointment Location Boise State Proctoring and Certification Chrisway Annex II 1406 Chrisway Dr. Boise, Idaho 83706 United States Change Test Center | New<br>appointment<br>information                  |
| Confirm contact informa<br>IMPORTANT: Your first/give<br>of testing. If there is not an exact<br>Name:<br>Edit<br>Edit<br>Correspondence Language:<br>中文 | ition<br>en and last/surname/family name must match<br>ct match, you will not be able to take your ter<br>Confirm personal<br>information again. | n exactly as it appears on the identificatio<br>st and you will not be reimbursed for any                                                                                                    | n (ID) that is presented at the time<br>fees paid. |

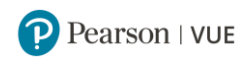

6. Confirm the new appointment information and click "Confirm Reschedule".

Almost there...

| Original Appointment: Thursday, October 31, 2024 Start time            | : 13:00 America/Boise - MDT at Boise State Proctoring and Certification Services                                                               |
|------------------------------------------------------------------------|----------------------------------------------------------------------------------------------------|
| Description                                                            | Details                                                                                                    |
| Exam<br>51-202: ZCTA of Passive Optical Network(ZXA10-XPON<br>Product) | New Appointment<br>Thursday, November 21, 2024<br>Start time: 09:00 America/Boise - MST                                                        |
| Language: English<br>Length: 75 minutes <b>0</b>                       | Location<br>Boise State Proctoring and Certification Services<br>Chrisway Annex II<br>1406 Chrisway Dr.<br>Boise, Idaho 83706<br>United States |
| Previous Cancel                                                        | Click to Confirm<br>Reschedudle.<br>Confirm Reschedule                                                                                         |

7. When the order is succussfully submited, the exam appointment is rescheduled.

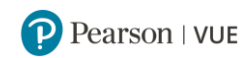

Your appointment is rescheduled!

|                                                                                                    | Order #: 0073-2331-1386                                                                                                    |                                                                                                    |
|----------------------------------------------------------------------------------------------------|----------------------------------------------------------------------------------------------------|----------------------------------------------------------------------------------------------------|
| An email confirmation has been sent to:                                                                                                    | son.com                                                                                                    |                                                                                                    |
| The original appointment has been changed. Please remen                                                                                                    | ber to remove any previously added calendar reminders.                                                                                                    |                                                                                                    |
|                                                                                                    | Return to Dashboard                                                                                                    |                                                                                                    |
| Description                                                                                                    | Detaile                                                                                                    | Order Information                                                                                                    |
| Exam<br>51-202: ZCTA of Passive Optical Network(ZXA10-XPON                                                                                                    | Appointment<br>Thursday, November 21, 2024                                                                                                    | Order Number/Invoice<br>0073-2331-1386                                                                                                    |
| Product)<br>Language: English                                                                                                    | Start time: 09:00 America/Boise - MST                                                                                                    | Registration ID<br>489600075<br>Status                                                                                                    |
| Length: 75 minutes 0                                                                                                    | Location                                                                                                    | Scheduled                                                                                                    |
|                                                                                                    | Test Center Information                                                                                                    |                                                                                                    |
| ZTE                                                                                                    | Certification Policies                                                                                                    |                                                                                                    |
| Admission Policy                                                                                                    |                                                                                                    |                                                                                                    |
| We ask that you arrive at the test center 15 minutes before<br>necessary sign-in procedures. If you arrive more than 15 m<br>forfeited.                                                                                                    | your scheduled appointment time. This will give you adeq<br>inutes late for your appointment, you may be refused adm                                                                                                    | uate time to complete the<br>ission and the exam fees will be                                                                                                    |
| You will be required to present one form of original (no phot<br>signature. The first and last name that you used to register<br>required must be issued by the country in which you are test<br>international Travel Passport from your country of citizensh<br>with you to the testing center for admittance for your exam<br>https://home.pearson.vue.com/Test-lakers/Customer-service | ocopies), valid (unexpired) government issued ID that inc<br>must match exactly the first and last name on the ID that i<br>ting. If you do not have the qualifying ID issued from the o<br>p is required. If you have any questions or concerns abou<br>please contact Pearson VUE customer service at<br>a sagar. To view the full ID policy, including any additional i | ludes your name, photograph, and<br>is presented on test day. All IDs<br>country you are testing in, an<br>it the ID you are required to bring<br>allowances to this policy, please |
| visit <a href="http://www.pearsonvue.com/policies/1.pdf">http://www.pearsonvue.com/policies/1.pdf</a> .<br>No personal items may be taken into the testing room. This wallets.                                                                                                    | includes all bags, books not authorized by the sponsor, n                                                                                                    | otes, phones, pagers, watches and                                                                                                    |
| Reschedule Policy                                                                                                    |                                                                                                    |                                                                                                    |
| You must contact Pearson VUE or access your online Pear<br>appointment. Exams cannot be rescheduled less than 24 h<br>appointment will result in the forfeiture of your exam fee.                                                                                                    | son VUE account to reschedule your exam at least a mini<br>ours prior to your appointment. Failure to reschedule in tin                                                                                                    | mum of 24 hours prior to your<br>ne or failure to appear for your                                                                                                    |
| Cancellation Policy                                                                                                    |                                                                                                    |                                                                                                    |
| You must contact Pearson VUE or access your online Pear<br>appointment. Exams cannot be cancelled less than 24 hour                                                                                                    | son VUE account to cancel your exam at least a minimum<br>s prior to your appointment. Failure to cancel in time or fa                                                                                                    | n of 24 hours prior to your<br>ilure to appear for your appointment                                                                                                    |
| Test Center Information Boise State Proctorin                                                                                                    | ng and Certification Services                                                                                                    |                                                                                                    |
| The Boise State University Testing Center is located in the                                                                                                    | Chrisway Annex II, 1406 Chrisway Dr, Boise ID 83706                                                                                                    |                                                                                                    |
| Boise State's Interactive Campus Map @ [ https://maps.bo                                                                                                    | isestate.edu/map/?id=715#is/key=testing ].                                                                                                    |                                                                                                    |
| Please be advised that University Area Traffic and Park<br>secure parking, and locate the testing center.                                                                                                    | ing is often very challenging, and test takers are cauti                                                                                                    | ioned to allow extra time to                                                                                                    |
| Atternatively, Boise State University is served by Mass Tran<br>Boise State Transportation and Parking Services website @                                                                                                    | sportation / ValleyRide and two Bronco Shuttles that may<br>[ <u>https://transportation.boisestate.edu/</u> ] for more inform                                                                                                    | better suit your needs. Please visit ation.                                                                                                    |
|                                                                                                    |                                                                                                    |                                                                                                    |
| Be certain to have required identification.                                                                                                    |                                                                                                    |                                                                                                    |
| The name on your identification should exactly match the n                                                                                                    | ame you registered for your exam with.                                                                                                    |                                                                                                    |
| If your name does not exactly match, you may not be allow                                                                                                    | ed to test, or may experience significant delays.                                                                                                    |                                                                                                    |
|                                                                                                    |                                                                                                    |                                                                                                    |
| Snacks, Food, and Beverages are not allowed in the testing                                                                                                    | g room.                                                                                                    |                                                                                                    |
| Coats, Jackets, Hats, and Hoodies are not allowed in the te                                                                                                    | esting room.                                                                                                    |                                                                                                    |
| Watches, Wallets, Electronics (i.e. Cellphones, FitBits, mp3                                                                                                    | , Tablets, etc.), Scraps of Paper, Pens, Pencils, are not al                                                                                                    | lowed in the testing room.                                                                                                    |
| You should secure your personal belongings before arriving                                                                                                    | at the testing center. If this is not possible, a locker will b                                                                                                    | e provided.                                                                                                    |
| Locker use is at your own risk.                                                                                                    |                                                                                                    |                                                                                                    |
| Boise State Testing Center is not responsible for lost, stoler                                                                                                    | n, or damaged property.                                                                                                    |                                                                                                    |
|                                                                                                    |                                                                                                    |                                                                                                    |

Once you complete rescheduling, you will receive an exam confirmation email. If you do not receive the email, please contact <u>Pearson VUE Call Center</u> for confirmation.

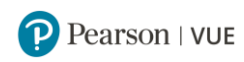

# 6 How to Cancel an Exam Appointment

If you wish to cancel your exam appointment, you must contact Pearson VUE 24 hours prior to your scheduled appointment. Cancelling an exam less than 24 hours prior to your appointment or missing your exam may result in forfeiting your exam fee.

1. Please log in <u>www.pearsonvue.com/us/en/zte.html</u> and click the exam you want to cancel.

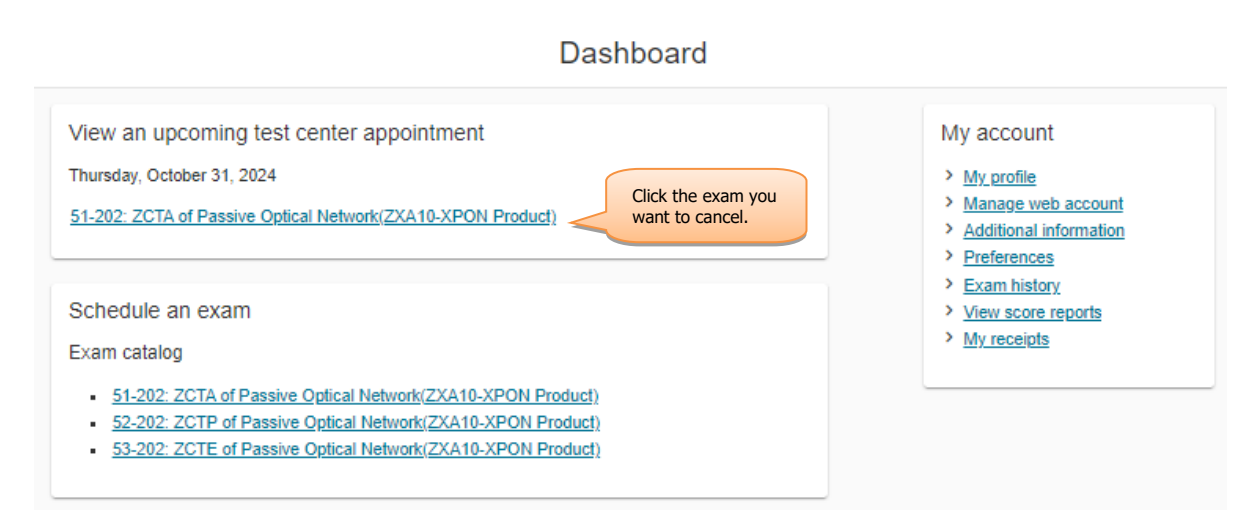

2. Please check exam information, and click "Cancel".

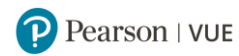

## Exam Appointment Details

| Description                                                            | Details                                                                                                    | Order<br>Information                                | Actions              |
|------------------------------------------------------------------------|----------------------------------------------------------------------------------------------------|-----------------------------------------------------|----------------------|
| Exam<br>51-202: ZCTA of Passive Optical Network(ZXA10-XPON<br>Product) | Appointment<br>Thursday, October 31, 2024<br>Start time: 1:00 PM America/Boise - MDT                                                                          | Order<br>Number/Invoice<br>0073-2328-0170           | Reschedule<br>Cancel |
| Language: English<br>Length: 75 minutes <b>0</b>                       | Add to your calendar ∨ Location                                                                                                    | Registration ID<br>489598019<br>Status<br>Scheduled | Click cancel.        |
|                                                                        | Boise State Proctoring and Certification Services<br>Chrisway Annex II<br>1406 Chrisway Dr.<br>Boise, Idaho 83706<br>United States<br>Test Center Information |                                                     |                      |

### ZTE Certification Policies

### Admission Policy

We ask that you arrive at the test center 15 minutes before your scheduled appointment time. This will give you adequate time to complete the necessary sign-in procedures. If you arrive more than 15 minutes late for your appointment, you may be refused admission and the exam fees will be forfeited.

You will be required to present one form of original (no photocopies), valid (unexpired) government issued ID that includes your name, photograph, and signature. The first and last name that you used to register must match exactly the first and last name on the ID that is presented on test day. All IDs required must be issued by the country in which you are testing. If you do not have the qualifying ID issued from the country you are testing in, an International Travel Passport from your country of citizenship is required. If you have any questions or concerns about the ID you are required to bring with you to the testing center for admittance for your exam please contact Pearson VUE customer service at

https://home.pearsonvue.com/Test-takers/Customer-service.aspx. To view the full ID policy, including any additional allowances to this policy, please visit <a href="https://www.pearsonvue.com/policies/1.pdf">https://www.pearsonvue.com/Test-takers/Customer-service.aspx</a>. To view the full ID policy, including any additional allowances to this policy, please visit <a href="https://www.pearsonvue.com/policies/1.pdf">https://www.pearsonvue.com/Test-takers/Customer-service.aspx</a>. To view the full ID policy, including any additional allowances to this policy, please visit <a href="https://www.pearsonvue.com/policies/1.pdf">https://www.pearsonvue.com/policies/1.pdf</a>.

No personal items may be taken into the testing room. This includes all bags, books not authorized by the sponsor, notes, phones, pagers, watches and wallets.

### Reschedule Policy

You must contact Pearson VUE or access your online Pearson VUE account to reschedule your exam at least a minimum of 24 hours prior to your appointment. Exams cannot be rescheduled less than 24 hours prior to your appointment. Failure to reschedule in time or failure to appear for your appointment will result in the forfeiture of your exam fee.

### Cancellation Policy

You must contact Pearson VUE or access your online Pearson VUE account to cancel your exam at least a minimum of 24 hours prior to your appointment. Exams cannot be cancelled less than 24 hours prior to your appointment. Failure to cancel in time or failure to appear for your appointment will result in the forfeiture of your exam fee.

Previous

Return to Dashboard

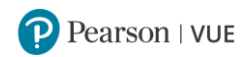

## Cancel your appointment

| Description                                                                                                    | Details                                                                                                    | Order Information                                                           |
|----------------------------------------------------------------------------------------------------|----------------------------------------------------------------------------------------------------|-----------------------------------------------------------------------------|
| Exam<br>51-202: ZCTA of Passive Optical Network(ZXA10-XPON<br>Product)                                                                                                    | Appointment<br>Thursday, October 31, 2024<br>Start time: 1:00 PM America/Boise - MDT<br>Location<br>Boise State Proctoring and Certification Services | Order Number/Invoice<br>0073-2328-0170<br>Registration ID<br>489598019      |
| Cancellation Policy<br>You must contact Pearson VUE or access your online Pears<br>appointment. Exams cannot be cancelled less than 24 hours<br>will result in the forfeiture of your exam fee.<br>I have read and agree to the ZTE Certification policies line<br>Check to accept the<br>cancellation policy. | on VUE account to cancel your exam at least a min<br>s prior to your appointment. Failure to cancel in time<br>sted above.                            | imum of 24 hours prior to your<br>or failure to appear for your appointment |
| Previous                                                                                                    | Check to<br>cancella                                                                                                    | o confirm<br>tion.                                                          |
|                                                                                                    |                                                                                                    | Confirm cancellation                                                        |

4. When the order is succussfully submited, the exam appointment is cancelled.

## Your appointment is canceled! Order #: 0073-2328-0170

| n email confirmation has been sent to: s;pears                         | son.com                                                                                          |                                                          |
|------------------------------------------------------------------------|--------------------------------------------------------------------------------------------------|----------------------------------------------------------|
| he original appointment has been changed. Please remen                 | ber to remove any previously added calendar reminders.                                           |                                                          |
|                                                                        | Return to Dashboard                                                                              |                                                          |
| Description                                                            | Details                                                                                          | Order Information                                        |
|                                                                        | A                                                                                                | Order Number/Invoice                                     |
| Exam                                                                   | Appointment                                                                                      |                                                          |
| Exam<br>51-202: ZCTA of Passive Optical Network(ZXA10-XPON             | Appointment<br>Thursday, October 31, 2024                                                        | 0073-2328-0170                                           |
| Exam<br>51-202: ZCTA of Passive Optical Network(ZXA10-XPON<br>Product) | Appointment<br>Thursday, October 31, 2024<br>Start time: 1:00 PM America/Boise - MDT             | 0073-2328-0170<br>Registration ID<br>489598019           |
| Exam<br>51-202: ZCTA of Passive Optical Network(ZXA10-XPON<br>Product) | Appointment<br>Thursday, October 31, 2024<br>Start time: 1:00 PM America/Boise - MDT<br>Location | 0073-2328-0170<br>Registration ID<br>489598019<br>Status |

Once you complete cancellation, you will receive an exam cancellation email. If you do not receive the email, please contact <u>Pearson VUE Call Center</u> for confirmation.

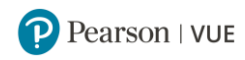

# 7 What to Do on Exam Day

- We ask that you arrive at the test center 15 minutes before your scheduled appointment time. This will give you adequate time to complete the necessary sign-in procedures. If you arrive more than 15 minutes late for your appointment, you may be refused admission and the exam fees will be forfeited.
- You will be required to present one form of original (no photocopies), valid (unexpired) government issued ID that includes your name, photograph, and signature. The first and last name that you used to register must match exactly the first and last name on the ID that is presented on test day. All IDs required must be issued by the country in which you are testing. If you do not have the qualifying ID issued from the country you are testing in, an International Travel Passport from your country of citizenship is required.
- If you have any questions or concerns about the ID you are required to bring with you to the testing center for admittance for your exam please contact please contact <u>Pearson VUE Call Center</u>.
- To view the full ID policy, including any additional allowances to this policy, please visit <u>http://www.pearsonvue.com/policies/1.pdf</u>.
- No personal items may be taken into the testing room. This includes all bags, books not authorized by the sponsor, notes, phones, pagers, watches and wallets.

# **8 How to Review Score Reports**

Please log in <u>www.pearsonvue.com/us/en/zte.html</u>, and click "View Score Report" on the right to review the web based score reports.

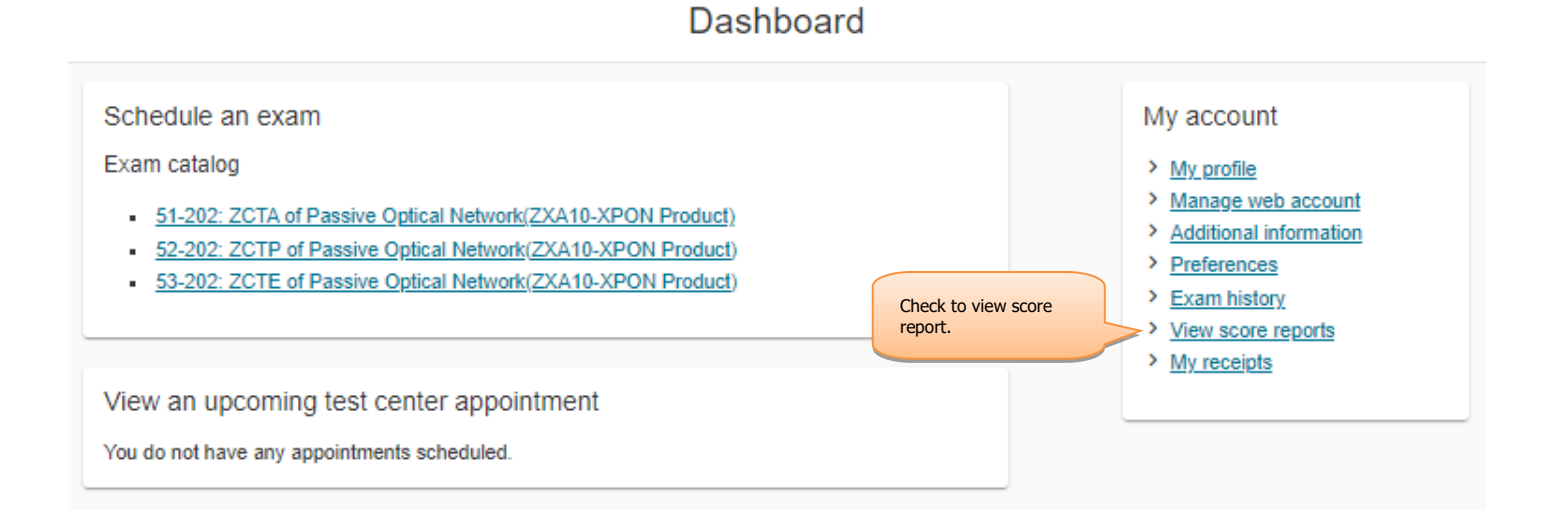

## 27

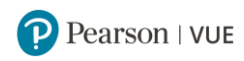

# 9 Exam Retake Policy

If you need to retake an exam, you can schedule a new appointment no earlier than 7 days after your previous appointment date.

# **10 Contact Us**

- For questions about account creation or exam registration, please contact <u>Pearson VUE Call</u> <u>Center</u>.
- For questions about ZTE Certification, please contact <a href="mailto:zte.com.cn">zte.com.cn</a>.